## **Oxford Cluster Tool Operating Instructions**

## Rules

- Please be aware of the thermal properties of your material!
- DO NOT USE OIL, WAX, OR TAPE INSIDE THE ALD CHAMBERS!!
- Always include witness sample to verify run thickness!
- Only use 6" Si carrier wafers in the ALD (Dep) chambers. DO NOT use the metal carrier wafers! THIS WILL DAMAGE THE TOOL!!
- Maximum deposition thickness of any material is 300Å (30 nm)! <u>DO NOT make consecutive runs to</u> <u>achieve a thickness greater than 300Å, we will find out and you will be suspended from the tool!</u> If you require thickness greater than that you must get approval from Bill Mitchell.
- Never use the recipe SAVE button on the recipe screen for a standard ALD recipe!!
- Only change the number of repeat steps in a standard ALD recipe!
- Do not modify or create any recipe steps in the step library!!

## Operation

1. Verify in the **Pumping** screen (see Step 3) that there is not a wafer in the chamber you need to use. If a wafer is present, a green wafer icon will be displayed.

**NOTE:** You should attempt to contact a user before unloading their wafer. If they are not responsive, then unload their wafer per Steps 16-20 and place the wafer on a labeled wipe.

2. Verify that the table temperature is correct for the recipe you want to run. Click on the **Oxford logo** in the top left corner of the screen, under **Processing** select the chamber you will be using, and verify the **Table Heater** temperature. If you need to change the table temperature, then you need to run the corresponding chamber recipe for the temperature you need (for example: CH3-Change Tsub=200C) by going to Steps 11 – 14. <u>Temperature change recipes are run with the chamber empty (NO WAFER!).</u>

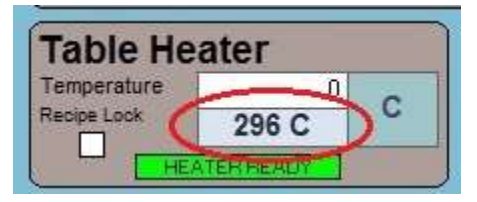

**NOTE:** The standard temperature for the ALD chambers is 300°C and the Ion Mill is 100°C. You may need to coordinate with the user ahead of you if you require a temperate other than standard. For the ALD chambers; it will take ~45-60 minutes for the chuck to cool down 100°C and ~15-20 minutes for the chuck to heat up 100°C.

- 3. Click on the Oxford logo and then under System select Pumping.
- 4. The Loadlock 1 Pumping controls are at the bottom center of the screen, click stop and then click

| Loadlock      | 1 Pu | mping        |
|---------------|------|--------------|
| loadlock      |      |              |
| Lid           | Ű    | CLOSED       |
| Pirani        |      | 1.43e-01 Tor |
| Vent Time Lef | t 🛛  | 0 secs       |
| evacuate      | stop | vent         |

- 5. Unlatch the two load-lock latches but leave them still hooked, so that the lid will not spring open.
- For ALD (Dep) processes, place a 6" Si wafer into the load-lock and then place your sample (and witness piece) onto the 6" Si wafer. <u>DO NOT use the metal carrier wafers, these are only for the ion</u> <u>mill!</u>
- 7. Close the lid and fully latch the two latches.
- 8. Go back to the Loadlock 1 Pumping controls, click stop and then click evacuate.
- 9. A pop-up window will prompt you to enter a wafer name for the run. Enter your group/company or name/initials (Example: Staff-BL) and then click **Ok**.

| Load Wafer or pump loadlock                |
|--------------------------------------------|
|                                            |
| Enter Wafer name(OK) Pump empty LL(CANCEL) |
|                                            |
|                                            |
|                                            |
|                                            |
|                                            |
|                                            |
| supervisor - xy                            |
| Ok Cancel                                  |
| Cancer                                     |

10. Once the small dot on the upper right corner of the load-lock graphic turns green, click on the **green wafer icon** in the load-lock, and then select the destination chamber for the desired process. Wait until the wafer is loaded into the desired chamber.

| An (                                    |                                    |
|-----------------------------------------|------------------------------------|
|                                         | 0                                  |
| Ē 🔍                                     |                                    |
| I                                       |                                    |
|                                         |                                    |
|                                         |                                    |
|                                         |                                    |
|                                         |                                    |
| Loadlock 1                              | Pumping                            |
| Loadlock 1                              | Pumping                            |
| Loadlock 1<br>Ioadlock                  | Pumping                            |
| Loadlock 1<br>Ioadlock<br>Lid<br>Pirani | Pumping<br>CLOSED<br>1.43e-01 Torr |

- 11. Click on the Oxford logo and then under Processing select Recipes.
- 12. Click on Load. A pop-up will prompt you to overwrite the current recipe, select Yes.
- 13. Select the desired recipe specific to the chamber you are going to use.
  - To edit # of ALD cycles (film thickness):
    - a. Click the on the **Repeat** step
    - b. Click on **Repeat Step** in the **Step Commands** window that appears
    - c. Enter the number of cycles you require in the pop-up window and click **Ok**
- 14. Click on **Run Now** and the recipe will start.

- 15. You can monitor the run by clicking on the **Oxford logo** and under **Processing** select the chamber you are using.
- 16. When the recipe is complete, verify the load-lock is empty by <u>PHYSICALLY LOOKING</u> into the load-lock viewport. <u>NEVER trust the wafer location status in the software!</u>

**NOTE:** If you need to run a different standard material layer, go back to Step 11.

- 17. Click on the Oxford logo and then under System select Pumping.
- 18. Click on the **green wafer icon** in the process chamber you were using, select the load-lock as the destination. <u>Wait until the water is returned to the load-lock</u>.
- 19. Using the Loadlock 1 Pumping controls, click stop and then click vent.
- 20. Unlatch the two load-lock latches but leave them still hooked, so that the lid will not spring open.
- 21. Remove your substrate and 6" Si carrier wafer from the load-lock.
- 22. Close the lid and fully latch the two latches.
- 23. Using the Loadlock 1 Pumping controls, click stop and then click evacuate.
- 24. A pop-up window will prompt you to enter a wafer name for the run. Select **Cancel**, <u>DO NOT select OK</u> <u>or hit the return key on the keyboard!</u>
- 25. Note all usage in the logbook for the chamber you are using.
- 26. If you changed the chamber temperature from the standard setting (ALD 300°C, Ion Mill 100°C), return the chamber to the standard temperature per Step 2.

## Notes

- System user name and password: OPT/OPT
- Any user created/saved recipes will be deleted that do not have prior approval from Bill Mitchell.